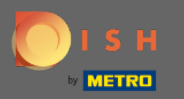

 $(\mathbf{i})$ 

Jesteś teraz w panelu administracyjnym w sekcji Ustawienia . Tutaj możesz zdefiniować wszystkie istotne ustawienia dotyczące funkcjonalności systemu rezerwacji.

| Reservations     CHANNELS     ADMINISTRATION                                                                                                    |  |
|----------------------------------------------------------------------------------------------------|--|
| The second second s                                                                                                    |  |
| Menu Up to what group size would you like reservations to be automatically confirmed?                                                                                                    |  |
| La Carte de la Carte de la Car |  |
| Feedback     Online Widget     Reserve with Google                                                                                                    |  |
| Let Reports How many minutes/hours in advance would you like to remind your guests about their upcoming reservation?                                                                                                    |  |
| ✿ Settings ▼       2.0 hours in advance       ▼                                                                                                    |  |
| O Hours     CAPACITY     Would you like to receive feedback from your guests about their dining       ************************************                                                                                                    |  |
| widget?                                                                                                    |  |
| A Tables/Seats                                                                                                    |  |
| % Offers     What is the duration of a visit at your restaurant?     COVID-19 GUEST INFORMATION                                                                                                    |  |
| A table will be marked occupied for this period of time.<br>To record the contact details of all guests of a reservation, you can<br>activate here which data should be collected in the widget                                                                                                    |  |
| ? Help       Image: Show duration in guest confirmation and widget                                                                                                    |  |
| Should customers be able to reserve in 15, 30, or 60 minute intervals?                                                                                                    |  |
| 30 minutes                                                                                                    |  |
| LEAD TIME Other guests phone numbers                                                                                                    |  |
| How many days in advance can a reservation be made?                                                                                                    |  |
| 365 days in advance 👻                                                                                                    |  |
| Too many guests in house?                                                                                                    |  |
| 2.0 hours                                                                                                    |  |

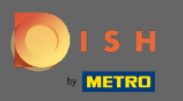

Możesz włączyć lub wyłączyć kanały , jak chcesz, klikając wyznaczony przełącznik. Uwaga: Pamiętaj o zapisaniu zmian.

| DISH RESERVATION          |                                                                       |                                      |                                                                                                    |  |  |  |
|---------------------------|-----------------------------------------------------------------------|--------------------------------------|----------------------------------------------------------------------------------------------------|--|--|--|
| Reservations              | CHANNELS                                                              |                                      | ADMINISTRATION                                                                                              |  |  |  |
| <b>۳1</b> Menu            | Through which channels would you like to receive online reservations? |                                      | Up to what group size would you like reservations to be automatically confirmed?                            |  |  |  |
| 🚢 Guests                  | E                                                                     | G                                    | 4 people -                                                                                                  |  |  |  |
| eedback                   |                                                                       | Reserve with Google                  | ENGAGEMENT                                                                                                  |  |  |  |
| 🗠 Reports                 | •                                                                     |                                      | How many minutes/hours in advance would you like to remind your<br>guests about their upcoming reservation? |  |  |  |
| 🌣 Settings 👻              |                                                                       |                                      | 2.0 hours in advance 🔹                                                                                      |  |  |  |
| () Hours                  | CAPACITY                                                              |                                      |                                                                                                    |  |  |  |
| Reservations              | What is the maximum group size for reservations via the reservation   |                                      | would you like to receive reedback from your guests about their dining experience?                          |  |  |  |
| 🛱 Tables/Seats            |                                                                       |                                      | Yes                                                                                                    |  |  |  |
| % Offers                  |                                                                       |                                      |                                                                                                    |  |  |  |
|                           | What is the duration of a visit at your restaurant?                   |                                      | COVID-19 GUEST INFORMATION                                                                                  |  |  |  |
|                           | A table will be marked occupied for t                                 | this period of time.                 | To record the contact details of all quests of a reservation, you can                                       |  |  |  |
| Account                   | 2 hours                                                               | •                                    | activate here which data should be collected in the widget                                                  |  |  |  |
| ⑦ Help                    | Show duration in guest confirmation                                   | ation and widget                     | Address                                                                                                    |  |  |  |
|                           | Should customers be able to reserv                                    | e in 15, 30, or 60 minute intervals? | Other guests names                                                                                          |  |  |  |
|                           | 30 minutes                                                            | •                                    | Other guests addresses                                                                                      |  |  |  |
|                           | LEAD TIME                                                             |                                      | Other guests phone numbers                                                                                  |  |  |  |
|                           | How many days in advance can a re                                     | eservation be made?                  |                                                                                                    |  |  |  |
|                           | 365 days in advance                                                   | •                                    |                                                                                                    |  |  |  |
| Too many quests in house? | How much notice is needed for an o                                    | online reservation?                  |                                                                                                    |  |  |  |
| Pause online reservations | 2.0 hours                                                             | •                                    |                                                                                                    |  |  |  |

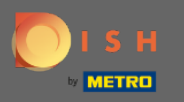

W ramach pojemności można dostosować szczegóły dotyczące maksymalnej wielkości grupy, czasu trwania rezerwacji, jeśli czas ma być wyświetlany gościowi, w jakich odstępach czasu gość powinien mieć możliwość zarezerwowania stolika.

| <b>DISH</b> RESERVATION   |                                                                             |                                      |                                                                                                    | HD*Tutorial | 최 <u></u> ~ (+) |
|---------------------------|-----------------------------------------------------------------------------|--------------------------------------|----------------------------------------------------------------------------------------------------|-------------|-----------------|
| Reservations              | CHANNELS                                                                    |                                      | ADMINISTRATION                                                                                              |             |                 |
| 🎢 Menu                    | Through which channels would you                                            | like to receive online reservations? | Up to what group size would you like reservations to be automatically<br>confirmed?                         |             |                 |
| 🐣 Guests                  | Let Let Let Let Let Let Let Let Let Let                                     | G                                    | 4 people •                                                                                                  |             |                 |
| edback                    |                                                                             | Reserve with Google                  | ENGAGEMENT                                                                                                  |             |                 |
| 🗠 Reports                 | <u> </u>                                                                    |                                      | How many minutes/hours in advance would you like to remind your<br>guests about their upcoming reservation? |             |                 |
| 🌣 Settings 👻              |                                                                             |                                      | 2.0 hours in advance                                                                                        |             |                 |
| () Hours                  | CAPACITY                                                                    |                                      | Would you like to receive feedback from your guests about their dining                                      |             |                 |
| Reservations              | What is the maximum group size for reservations via the reservation widget? |                                      | experience?                                                                                                 |             |                 |
| 🛱 Tables/Seats            |                                                                             |                                      | Tes *                                                                                                    |             |                 |
| % Offers                  | What is the duration of a visit at your restaurant?                         |                                      | COVID-19 GUEST INFORMATION                                                                                  |             |                 |
|                           | A table will be marked occupied for t                                       | his period of time.                  | To record the contact details of all guests of a reservation, you can                                       |             |                 |
| H ACCOUNT                 | 2 hours                                                                     | •                                    | activate here which data should be collected in the widget                                                  |             |                 |
| ⑦ Help                    | Show duration in guest confirma                                             | tion and widget                      | Address                                                                                                    |             |                 |
|                           | Should customers be able to reserve                                         | e in 15, 30, or 60 minute intervals? | Other guests names                                                                                          |             |                 |
|                           | 30 minutes                                                                  | •                                    | Other guests addresses                                                                                      |             |                 |
|                           | LEAD TIME                                                                   |                                      | Other guests phone numbers                                                                                  |             |                 |
|                           | How many days in advance can a re                                           | servation be made?                   |                                                                                                    |             |                 |
|                           | 365 days in advance                                                         | •                                    |                                                                                                    |             |                 |
| Too many guests in house? | How much notice is needed for an o                                          | online reservation?                  |                                                                                                    |             |                 |
| Pause online reservations | 2.0 hours                                                                   | •                                    |                                                                                                    |             |                 |

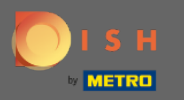

W ramach czasu realizacji będziesz mógł skonfigurować ile dni wcześniej można dokonać rezerwacji iz jakim wyprzedzeniem należy dokonać rezerwacji online.

| <b>DISH</b> RESERVATION                                |                                                                                                    |                                                                                                    | HD*Tutorial 📔 🎽 🗸                     |         |
|--------------------------------------------------------|----------------------------------------------------------------------------------------------------|----------------------------------------------------------------------------------------------------|---------------------------------------|---------|
| ■ Reservations ♥● Menu                                 | Online Widget                                                                                                   | ENGAGEMENT<br>How many minutes/hours in advance would you like to remind your<br>guests about their upcoming reservation? |                                       |         |
| 🐣 Guests                                               |                                                                                                    | 2.0 hours in advance 🔹                                                                                                    |                                       |         |
| Feedback                                               | CAPACITY<br>What is the maximum group size for reservations via the reservation                                 | Would you like to receive feedback from your guests about their dining experience?                                        |                                       |         |
|                                                        | Greenle -                                                                                                    | Yes                                                                                                    |                                       |         |
| 🗢 Settings 🗸                                           | o beobie                                                                                                    |                                                                                                    |                                       |         |
| Hours     Reconcisions                                 | What is the duration of a visit at your restaurant?<br>A table will be marked occupied for this period of time. | COVID-19 GUEST INFORMATION                                                                                                |                                       |         |
|                                                        | 2 hours                                                                                                    | activate here which data should be collected in the widget                                                                |                                       |         |
| 🛱 Tables/Seats                                         |                                                                                                    | Address                                                                                                    |                                       |         |
| % Offers                                               | Show duration in guest confirmation and widget                                                                  |                                                                                                    |                                       |         |
|                                                        | Should customers be able to reserve in 15, 30, or 60 minute intervals?                                          | Other guests names                                                                                                    |                                       |         |
| ACCOUNT                                                | 30 minutes •                                                                                                    | Other guests addresses                                                                                                    |                                       |         |
| ⑦ Help                                                 |                                                                                                    | Other guests phone numbers                                                                                                |                                       |         |
|                                                        | How many days in advance can a reservation be made?                                                             |                                                                                                    |                                       |         |
|                                                        | 365 days in advance 👻                                                                                           |                                                                                                    |                                       |         |
|                                                        | How much notice is needed for an online reservation?                                                            |                                                                                                    |                                       |         |
|                                                        | 2.0 hours                                                                                                    |                                                                                                    |                                       |         |
|                                                        |                                                                                                    | SAVE                                                                                                    |                                       |         |
| Too many guests in house?<br>Pause online reservations | Designed by Hospitality Digital GmbH. All rights reserved.                                                      |                                                                                                    | FAQ   Terms of use   Imprint   Data I | Privacy |

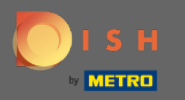

W ramach zarządzania punktami możesz ustawić, przy jakiej wielkości grupy rezerwacje nie będą już potwierdzane automatycznie.

| <b>DISH</b> RESERVATION   |                                                                       |                                      |                                                                                                    | HD*Tutorial | <b>⋬</b> ⋭∽ ເ• |
|---------------------------|-----------------------------------------------------------------------|--------------------------------------|----------------------------------------------------------------------------------------------------|-------------|----------------|
| Reservations              | CHANNELS                                                              |                                      | ADMINISTRATION                                                                                              |             |                |
| 🎢 Menu                    | Through which channels would you like to receive online reservations? |                                      | Up to what group size would you like reservations to be automatically<br>confirmed?                         |             |                |
| 🖀 Guests                  | F                                                                     | G                                    | 4 people 🔹                                                                                                  |             |                |
| Feedback                  |                                                                       | Reserve with Google                  | ENGAGEMENT                                                                                                  |             |                |
| 🗠 Reports                 | <ul> <li>••••••••••••••••••••••••••••••••••••</li></ul>               |                                      | How many minutes/hours in advance would you like to remind your<br>guests about their upcoming reservation? |             |                |
| 🏟 Settings 👻              |                                                                       |                                      | 2.0 hours in advance                                                                                        |             |                |
| () Hours                  | CAPACITY                                                              |                                      | Would you like to receive feedback from your guests about their dining                                      |             |                |
| Reservations              | What is the maximum group size for<br>widget?                         | or reservations via the reservation  | experience?                                                                                                 |             |                |
| 🛱 Tables/Seats            | 6 people                                                              |                                      | Yes                                                                                                    |             |                |
| % Offers                  |                                                                       |                                      |                                                                                                    |             |                |
| ↓ Notifications           | What is the duration of a visit at your restaurant?                   |                                      | COVID-19 GUEST INFORMATION                                                                                  |             |                |
| Account                   | A table will be marked occupied for t                                 | this period of time.                 | To record the contact details of all guests of a reservation, you can                                       |             |                |
| Account                   | 2 hours                                                               | •                                    | activate here which data should be collected in the widget                                                  |             |                |
| ⑦ Help                    | Show duration in guest confirmation                                   | ation and widget                     | Address                                                                                                    |             |                |
|                           | Should customers be able to reserv                                    | e in 15, 30, or 60 minute intervals? | Other guests names                                                                                          |             |                |
|                           | 30 minutes                                                            | •                                    | Other guests addresses                                                                                      |             |                |
|                           | LEAD TIME                                                             |                                      | Other guests phone numbers                                                                                  |             |                |
|                           | How many days in advance can a re                                     | eservation be made?                  |                                                                                                    |             |                |
|                           | 365 days in advance                                                   | •                                    |                                                                                                    |             |                |
| Too many guests in house? | How much notice is needed for an o                                    | online reservation?                  |                                                                                                    |             |                |
| Pause online reservations | 2.0 hours                                                             | •                                    |                                                                                                    |             |                |

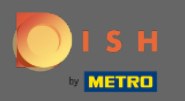

W ramach zaangażowania punktowego ustalasz , z jakim wyprzedzeniem gość będzie miał przypomnienie o zbliżającej się rezerwacji i jeśli klient chce otrzymać informację zwrotną od gościa dotyczącą jego doświadczenia kulinarnego.

| <b>DISH</b> RESERVATION   |                                                                             |                                      |                                                                                                    | HD*Tutorial | 최 <u>k</u> ~ ( <del>)</del> |
|---------------------------|-----------------------------------------------------------------------------|--------------------------------------|----------------------------------------------------------------------------------------------------|-------------|-----------------------------|
| E Reservations            | CHANNELS                                                                    |                                      | ADMINISTRATION                                                                                           |             |                             |
| <b>۳۱</b> Menu            | Through which channels would you                                            | like to receive online reservations? | Up to what group size would you like reservations to be automatically confirmed?                         |             |                             |
| 🛎 Guests                  |                                                                             | G                                    | 4 people ·                                                                                               |             |                             |
| Feedback                  |                                                                             | Reserve with Google                  | ENGAGEMENT                                                                                               |             |                             |
| 🗠 Reports                 |                                                                             |                                      | How many minutes/hours in advance would you like to remind your guests about their upcoming reservation? |             |                             |
| 🌣 Settings 👻              |                                                                             |                                      | 2.0 hours in advance 🔹                                                                                   |             |                             |
| () Hours                  | CAPACITY                                                                    |                                      | Would you like to receive feedback from your guests about their dining                                   |             |                             |
| Reservations              | What is the maximum group size for reservations via the reservation widget? |                                      | experience?                                                                                              |             |                             |
| 🛱 Tables/Seats            | 6 people                                                                    |                                      | Yes 👻                                                                                                    |             |                             |
| % Offers                  |                                                                             |                                      |                                                                                                    |             |                             |
| △ Notifications           | What is the duration of a visit at your restaurant?                         |                                      | COVID-19 GUEST INFORMATION                                                                               |             |                             |
|                           | A table will be marked occupied for the                                     | his period of time.                  | To record the contact details of all guests of a reservation, you can                                    |             |                             |
| Account                   | 2 hours                                                                     | •                                    | activate here which data should be collected in the widget                                               |             |                             |
| ⑦ Help                    | Show duration in guest confirmation                                         | tion and widget                      | Address                                                                                                  |             |                             |
|                           | Should customers be able to reserve                                         | e in 15, 30, or 60 minute intervals? | Other guests names                                                                                       |             |                             |
|                           | 30 minutes                                                                  | •                                    | Other guests addresses                                                                                   |             |                             |
|                           | LEAD TIME                                                                   |                                      | Other guests phone numbers                                                                               |             |                             |
|                           | How many days in advance can a res                                          | servation be made?                   |                                                                                                    |             |                             |
|                           | 365 days in advance                                                         | •                                    |                                                                                                    |             |                             |
| Too many guests in house? | How much notice is needed for an o                                          | nline reservation?                   |                                                                                                    |             |                             |
| Pause online reservations | 2.0 hours                                                                   |                                      |                                                                                                    |             |                             |

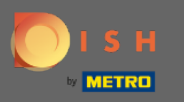

Ze względu na Covid-19 w niektórych regionach obowiązkowe jest rejestrowanie dodatkowych danych gości. Dzięki rezerwacji DISH możesz rozszerzyć zebrane dane z widgetu. Aby edytować, kliknij w wyznaczone pola.

| <b>DISH</b> RESERVATION   |                                                                     |                                      |                                                                                                    | HD*Tutorial | · 해당 · · · · · · · · · · · · · · · · · · |  |
|---------------------------|---------------------------------------------------------------------|--------------------------------------|----------------------------------------------------------------------------------------------------|-------------|------------------------------------------|--|
| E Reservations            | CHANNELS                                                            |                                      | ADMINISTRATION                                                                                              |             |                                          |  |
| ۳ <b>1</b> Menu           | Through which channels would you                                    | like to receive online reservations? | Up to what group size would you like reservations to be automatically confirmed?                            |             |                                          |  |
| 🛎 Guests                  |                                                                     | C                                    | 4 people 🔹                                                                                                  |             |                                          |  |
| Seedback                  |                                                                     | G                                    | ENGAGEMENT                                                                                                  |             |                                          |  |
| 🗠 Reports                 |                                                                     | Reserve with Google                  | How many minutes/hours in advance would you like to remind your<br>quests about their upcoming reservation? |             |                                          |  |
| 🌣 Settings 👻              |                                                                     |                                      | 2.0 hours in advance                                                                                        |             |                                          |  |
| () Hours                  | CAPACITY                                                            |                                      | Would you like to receive feedback from your guests about their dining                                      |             |                                          |  |
| Reservations              | What is the maximum group size for reservations via the reservation |                                      | experience?                                                                                                 |             |                                          |  |
| A Tables/Seats            | 6 people                                                            |                                      | Yes 👻                                                                                                    |             |                                          |  |
| % Offers                  |                                                                     |                                      |                                                                                                    | -           |                                          |  |
| ♀ Notifications           | What is the duration of a visit at your restaurant?                 |                                      | COVID-19 GUEST INFORMATION                                                                                  |             |                                          |  |
| 😚 Account                 | A table will be marked occupied for the                             | his period of time.                  | To record the contact details of all guests of a reservation, you can                                       |             |                                          |  |
|                           | 2 hours                                                             | •                                    | activate here which data should be collected in the widget                                                  |             |                                          |  |
| (у неiр                   | Show duration in guest confirmation                                 | tion and widget                      | Address                                                                                                    |             |                                          |  |
|                           | Should customers be able to reserve                                 | e in 15, 30, or 60 minute intervals? | Other guests names                                                                                          |             |                                          |  |
|                           | 30 minutes                                                          | •                                    | Other guests addresses                                                                                      |             |                                          |  |
|                           | LEAD TIME                                                           |                                      | Other guests phone numbers                                                                                  |             |                                          |  |
|                           | How many days in advance can a re                                   | servation be made?                   |                                                                                                    | 4           |                                          |  |
|                           | 365 days in advance                                                 | •                                    |                                                                                                    |             |                                          |  |
| Too many guests in house? | How much notice is needed for an o                                  | nline reservation?                   |                                                                                                    |             |                                          |  |
| Pause online reservations | 2.0 hours                                                           | -                                    |                                                                                                    |             |                                          |  |

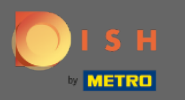

## Otóż to. Skończyłeś. Kliknij Zapisz , aby zastosować zmiany.

| DISH RESERVATION                                                            |                                                                                                    |                                                                                                    | HD*Tutorial   최본 🗸 🕞                        |
|-----------------------------------------------------------------------------|----------------------------------------------------------------------------------------------------|----------------------------------------------------------------------------------------------------|---------------------------------------------|
| E Reservations                                                              | Online Widget                                                                                                    | ENGAGEMENT<br>How many minutes/hours in advance would you like to remind your<br>guests about their upcoming reservation?                                                |                                             |
| 😤 Guests                                                                    |                                                                                                    | 2.0 hours in advance                                                                                                    |                                             |
| © Feedback<br>⊯ Reports                                                     | CAPACITY What is the maximum group size for reservations via the reservation widget?                                                 | Would you like to receive feedback from your guests about their dining experience?                                                                                       |                                             |
| 📩 Settings 👻                                                                | 6 people 👻                                                                                                    |                                                                                                    |                                             |
| <ul> <li>G Hours</li> <li>Beservations</li> <li>C A contractions</li> </ul> | What is the duration of a visit at your restaurant?         A table will be marked occupied for this period of time.         2 hours | <b>COVID-19 GUEST INFORMATION</b><br>To record the contact details of all guests of a reservation, you can<br>activate here which data should be collected in the widget |                                             |
| 💾 Tables/Seats                                                              |                                                                                                    | Address                                                                                                    |                                             |
| % Offers                                                                    | Show duration in guest confirmation and widget                                                                                       |                                                                                                    |                                             |
| ↓ Notifications                                                             | Should customers be able to reserve in 15, 30, or 60 minute intervals?                                                               | Other guests names                                                                                                    |                                             |
| 🖌 Account                                                                   | 30 minutes 🔹                                                                                                    | Other guests addresses                                                                                                    |                                             |
| ⑦ Help                                                                      | LEAD TIME                                                                                                    | <ul> <li>Other guests phone numbers</li> </ul>                                                                                                    |                                             |
|                                                                             | How many days in advance can a reservation be made?                                                                                  |                                                                                                    |                                             |
|                                                                             | 365 days in advance 🔹                                                                                                    |                                                                                                    |                                             |
|                                                                             | How much notice is needed for an online reservation?                                                                                 |                                                                                                    |                                             |
|                                                                             |                                                                                                    | SAVE                                                                                                    |                                             |
| Too many guests in house?<br>Pause online reservations                      | Designed by Hospitality Digital GmbH. All rights reserved.                                                                           |                                                                                                    | FAQ   Terms of use   Imprint   Data Privacy |